## TUTORIAL PARA PARTICIPAÇÃO NA PESQUISA MEIO DE ORIGEM E TRANSPORTE

1. Passo 1 – Autenticação: Faça o Login no MeulFMG – https://meu.ifmg.edu.br, com o seu usuário e senha.

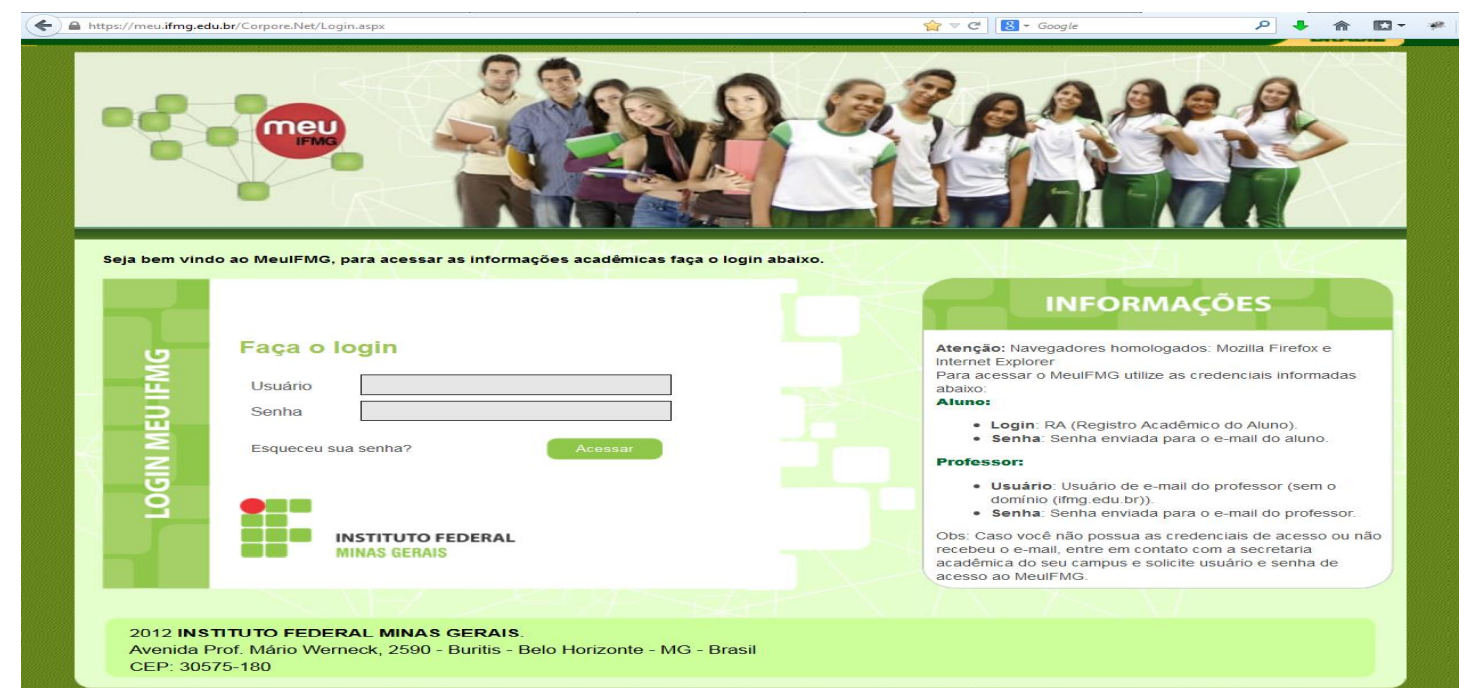

2. **Passo 2** – **Selecionando o Educacional:** Na página inicial do MeuIFMG - Selecione Educacional, conforme imagem abaixo:

| + https://meu.ifmg.edu.br/                                                                                                    | 'Corpore.Net/Main.aspx?ShowMode=2&SelectedMenuIDKey= | ⊽ C <sup>e</sup> Soogle |  |
|----------------------------------------------------------------------------------------------------|------------------------------------------------------|-------------------------|--|
| Usuário                                                                                                    | Coligada: 1 - Instituto Federal Minas Gerais         |                         |  |
| Início                                                                                                    |                                                      |                         |  |
| <ul> <li>Educacional<br/>Participe da comunidade<br/>acadêmica da sua Instituição d<br/>Ensino. Veja o que preparamos<br/>para nossa interação.</li> <li>Maval. Institucional</li> <li>Dados pessoais</li> <li>Quadro de horários</li> </ul> | e SELECIONE EDUCACIONAL                              |                         |  |

 Passo 3 – Selecionando o Contexto Educacional: Selecione o período letivo corrente no qual ainda está matriculado. Caso seja seu primeiro período letivo na Instituição, siga para o Passo 4.

| L Lever di el en el |                                    | - Endand Missa Carrie |                     |                                    |          |  |
|---------------------|------------------------------------|-----------------------|---------------------|------------------------------------|----------|--|
| Usuano:             | Início - Educacional - Acadêmico - | Aluno:                |                     |                                    |          |  |
|                     |                                    |                       |                     |                                    |          |  |
| Acadêmico           | Contexto Educacional               |                       |                     |                                    |          |  |
| / Histórico         | Curso:                             |                       | Série:              |                                    |          |  |
|                     | Período Letivo:                    |                       | RA:                 |                                    |          |  |
| Notas de avaliaçã   |                                    |                       |                     |                                    |          |  |
| Entregas de trab.   |                                    |                       |                     |                                    |          |  |
|                     |                                    |                       |                     |                                    |          |  |
| Quadro de horário   |                                    |                       |                     |                                    |          |  |
| Renovação Matric    |                                    |                       |                     |                                    |          |  |
| - A Ocorrências     |                                    |                       |                     |                                    |          |  |
| 🕀 🗶 Solicitações    |                                    |                       |                     |                                    |          |  |
|                     |                                    |                       |                     |                                    |          |  |
| Docs. Pendentes     |                                    | Contexto educad       | ional               |                                    | ×        |  |
|                     |                                    |                       | Selecione 1         | um Período Letivo/Curso            |          |  |
|                     |                                    | P. letivo             | Curso               | Habilitação/Série                  | Turno    |  |
|                     |                                    | 2012.2                | Engenharia Elétrica | Bacharelado em Engenharia Elétrica | Integral |  |
|                     |                                    | 2013.1                | Engenharia Elétrica | Bacharelado em Engenharia Elétrica | Integral |  |
|                     |                                    | 2013.2                | Engenharia Elétrica | Bacharelado em Engenharia Elétrica | Integral |  |
|                     |                                    | ◎ 2014.1              | Engenharia Elétrica | Bacharelado em Engenharia Elétrica | Integral |  |
|                     |                                    |                       |                     |                                    |          |  |
|                     |                                    |                       |                     |                                    |          |  |
|                     |                                    |                       |                     |                                    |          |  |
|                     |                                    |                       |                     |                                    |          |  |
|                     |                                    |                       |                     |                                    |          |  |
|                     |                                    |                       |                     |                                    |          |  |
|                     |                                    |                       |                     |                                    |          |  |
|                     |                                    |                       |                     |                                    |          |  |
|                     |                                    |                       |                     |                                    |          |  |
|                     |                                    |                       |                     |                                    |          |  |

4. Passo 4 – Abrindo o questionário: No menu à esquerda no canto inferior, selecione o Menu Avaliação Institucional, conforme imagem abaixo:

| Usuário:                     | Coligada: 1 - Instituto Federal Mi          | nas Gerais                                |                    | <u>Fale Conosco</u> Ambiente 👻 <u>Sair</u> |
|------------------------------|---------------------------------------------|-------------------------------------------|--------------------|--------------------------------------------|
|                              | Início 🔹 Educacional 👻 Acadêmico 👻          |                                           |                    |                                            |
| ×                            | Contexto Educacional                        |                                           |                    |                                            |
| Academico                    |                                             |                                           |                    |                                            |
| -/ Histórico                 | Curso: Engenharia Elétrica                  | Habilitação: Bacharelado em Engenha       | ria Elétrica       |                                            |
| Mov. acadêmica               | Período Letivo: 2014.1                      | RA:                                       |                    | Alterar contexto educacional               |
| - 🍞 <u>Notas de avaliaçõ</u> |                                             |                                           |                    |                                            |
| Notas/faltas etap;           | Dados pessoais                              |                                           |                    |                                            |
| Entregas de trab.            | Registro Acadêmico                          | Nome                                      |                    |                                            |
| Quadro de horário            | Data de passimento                          | Neturalidada                              |                    | Estado patal                               |
| 🕀 🔏 Ativ. curriculares       |                                             |                                           | 1                  | Estado Hatal                               |
| Renovação Matríc             |                                             |                                           |                    |                                            |
| Colleite a                   | Filiação                                    |                                           |                    |                                            |
| Matriz curricular            | Pai                                         |                                           |                    |                                            |
| - Diano de aula              |                                             |                                           |                    |                                            |
| Locs. Pendentes              | Mãe                                         |                                           |                    |                                            |
|                              |                                             |                                           |                    |                                            |
|                              | - 1                                         |                                           |                    |                                            |
|                              | Endereço                                    |                                           |                    |                                            |
|                              | Logradouro                                  |                                           | Numero             |                                            |
|                              | Complemento                                 |                                           | Bairro             |                                            |
|                              | Casa                                        |                                           |                    |                                            |
|                              | CEP                                         | Cidade                                    | Estado             |                                            |
|                              | **X 35570-000                               |                                           | MG Mi              | nas Gerais 🔍 🖓                             |
|                              | Pais                                        |                                           |                    |                                            |
|                              | brasil                                      |                                           |                    |                                            |
|                              | Email                                       |                                           |                    |                                            |
|                              | Telefone residencial                        | Telefone celular                          | Telefone 3         |                                            |
|                              | <b>**</b> X                                 | 1##J                                      | <b>**</b> ¥ (##)## | ## ## - ## ## ## ## ##                     |
|                              | Solicitar alteração                         |                                           |                    |                                            |
|                              |                                             |                                           |                    |                                            |
|                              |                                             |                                           |                    |                                            |
|                              |                                             |                                           |                    |                                            |
|                              |                                             |                                           |                    |                                            |
|                              |                                             |                                           |                    |                                            |
|                              |                                             |                                           |                    |                                            |
|                              |                                             |                                           |                    |                                            |
| < <u> </u>                   |                                             |                                           |                    |                                            |
| Materiais                    |                                             |                                           |                    |                                            |
| 0                            |                                             |                                           |                    |                                            |
| ① Professor                  |                                             |                                           |                    |                                            |
| Biblioteca                   | CLICAR EM AVALIAÇÃ                          | O INSTITUCIONAL                           |                    |                                            |
|                              | Mercugens <u>increa</u>                     |                                           |                    |                                            |
| Avaliação Instituc           | Consulte us dados e em caso de dúvida entre | em contato o setor de Registro Acadêmico. |                    |                                            |
| Relatórios                   |                                             |                                           |                    |                                            |

5. Passo 5 – Abrindo Questionário: Selecione o item Aval. Institucional conforme demonstra a figura abaixo:

| Usu | ário:                | Coligada: 1 - Instituto Federal Minas Gerais                             |
|-----|----------------------|--------------------------------------------------------------------------|
|     |                      | Início • Educacional • Avaliação Institucional • Avaliação Institucional |
| S   | Acadêmico            | 4 Avaliar outros itens:                                                  |
| 1   | Materiais            | No Aluno                                                                 |
| 8   | Professor            |                                                                          |
|     | Biblioteca           |                                                                          |
| Ð   | Avaliação Instituc   |                                                                          |
| L   | • Aval. Instituciona | SELECIONAR AVAL. INSTITUCIONAL                                           |
|     |                      |                                                                          |
|     |                      |                                                                          |

6. Passo 6 – Abrindo Questionário: O MeuIFMG irá exibir os tipos Avaliações disponíveis, selecione o item Aluno, conforme imagem abaixo:

| Usuário:           | Coligada: 1 - Instituto Federal Minas Gerais                             |
|--------------------|--------------------------------------------------------------------------|
|                    | Início 🔻 Educacional 👻 Avaliação Institucional 👻 Avaliação Institucional |
| Acadêmico          | 4 Avaliar outros itens:                                                  |
| Materiais          |                                                                          |
| 🕈 Professor        | SELECIONAROTTEMIALONO                                                    |
| Biblioteca         |                                                                          |
| Avaliação Instituc |                                                                          |
| Aval. Instituciona |                                                                          |
|                    |                                                                          |
|                    |                                                                          |
|                    |                                                                          |

7. **Passo 7 – Preenchendo o Questionário:** O MeuIFMG irá abrir a tela do Questionário. Você deverá preencher todos as questões.

| 🥑 Avaliação Institucional - Mozilla Firefox                                                                                                    | _   |                 |   | × |
|----------------------------------------------------------------------------------------------------|-----|-----------------|---|---|
| 🛈 🗞 https://meu.ifmg.edu.br/Corpore.Net/SOURCE/Edu-Educacional/RM.EDU.AVALIACAOINSTITUCIONAL/EduExecutaAval 🗐                                                                                                    | ••• | ${igsidential}$ | ☆ | ≡ |
| Abraão de Oliveira Ferreira Couto<br>Aluno<br>Questionário Local de Origem e Meio de Transporte - Formiga                                                                                                    |     |                 |   |   |
| Dicas Neste espaço você irá responder algumas questões relativas às características individuais do item avaliado.                                                                                                    |     |                 |   | l |
| Questão 1<br>Essa pesquisa tem o objetivo de obter dados da origem e do meio de transporte utilizados pelos alunos para o<br>deslocamento ao Campus Formiga. Esses dados servirão para negociação de melhoras na rota e horários do<br>Transporte Público (Lotação) junto a Prefeitura Municipal de Formiga e a empresa concessionária do serviço,<br>Viação Campo Belo.<br>De qual Município você sai para vir ao IFMG - Formiga? (Resposta obrigatória) | 9   |                 |   |   |
| Questão 2<br>De qual Bairro/Comunidade Rural você sai para vir ao IFMG - Campus Formiga? (Resposta obrigatória)                                                                                                    | 1   |                 |   |   |
| Questão 3<br>Selecione o principal motivo que explica a NÃO utilização da lotação para se descolar para o Campus? (Resposta<br>obrigatória)<br>O A - Tempo de espera pela lotação é muito alto<br>O B - Tempo da viagem até o campus é muito alto<br>O C - Outro Motivo                                                                                                    | 9   |                 |   |   |
| Questão 4<br>Se selecionou "Outro Motivo " para a NÃO utilização da lotação para se descolar para o Campus na pegunta<br>anterior, favor descrevê-lo.                                                                                                    |     |                 |   | ~ |

## 8. **Passo 8 – Finalização do Questionário:** Após o preenchimento de todos os itens, você deverá clicar em FINALIZAR.

|                                                                                                    | -                                                                                                    |               |   |
|----------------------------------------------------------------------------------------------------|----------------------------------------------------------------------------------------------------|---------------|---|
| 🔒 https://meu. <b>ifmg.edu.br</b> /Corpore.Net/SOURCE/Edu-Educacional/RM.EDU.AVALIACAOINSTITUCIONAL/EduExecutaAval 🗵                                                                                                    | ]                                                                                                    | ${\boxtimes}$ | ☆ |
| De qual Bairro/Comunidade Rural você sai para vir ao IFMG - Campus Formiga? (Resposta obrigatória)                                                                                                    | 1                                                                                                    |               |   |
|                                                                                                    |                                                                                                    |               |   |
| <u>в</u> .                                                                                                    |                                                                                                    |               |   |
| Questão 3                                                                                                    |                                                                                                    |               |   |
| Selecione o principal motivo que explica a NÃO utilização da lotação para se descolar para o Campus? <mark>(Resposta<br/>obrigatória)</mark>                                                                                                    |                                                                                                    |               |   |
| ○ A - Tempo de espera pela lotação é muito alto                                                                                                    |                                                                                                    |               |   |
| $ m \bigcirc$ B - Tempo da viagem até o campus é muito alto                                                                                                    |                                                                                                    |               |   |
| O c - Outro Motivo                                                                                                    |                                                                                                    |               |   |
| Ouestão 4                                                                                                    |                                                                                                    |               |   |
|                                                                                                    | <b>(33)</b>                                                                                                    |               |   |
|                                                                                                    |                                                                                                    |               |   |
| Se selecionou "Outro Motivo " para a NÃO utilização da lotação para se descolar para o Campus na pegunta<br>anterior, favor descrevê-lo.                                                                                                    | 10.00                                                                                                    |               |   |
| Se selecionou "Outro Motivo " para a NÃO utilização da lotação para se descolar para o Campus na pegunta anterior, favor descrevê-lo.                                                                                                    | 20                                                                                                    |               |   |
| Se selecionou "Outro Motivo " para a NÃO utilização da lotação para se descolar para o Campus na pegunta<br>anterior, favor descrevê-lo.                                                                                                    |                                                                                                    |               |   |
| Se selecionou "Outro Motivo " para a NÃO utilização da lotação para se descolar para o Campus na pegunta<br>anterior, favor descrevê-lo.                                                                                                    |                                                                                                    |               |   |
| Se selecionou "Outro Motivo " para a NÃO utilização da lotação para se descolar para o Campus na pegunta<br>anterior, favor descrevê-lo.<br>                                                                                                    |                                                                                                    |               |   |
| Se selecionou "Outro Motivo " para a NÃO utilização da lotação para se descolar para o Campus na pegunta<br>anterior, favor descrevê-lo.<br>                                                                                                    |                                                                                                    |               |   |
| Se selecionou "Outro Motivo " para a NÃO utilização da lotação para se descolar para o Campus na pegunta<br>anterior, favor descrevê-lo.<br>                                                                                                    | in in the second second |               |   |
| Se selecionou "Outro Motivo " para a NÃO utilização da lotação para se descolar para o Campus na pegunta<br>anterior, favor descrevê-lo.<br>                                                                                                    | 181<br>                                                                                                    |               |   |
| Se selecionou "Outro Motivo " para a NÃO utilização da lotação para se descolar para o Campus na pegunta<br>anterior, favor descrevê-lo.<br>Questão 5<br>Qual o meio de transporte você utiliza para vir ao IFMG - Campus Formiga? (Resposta obrigatória)<br>O A - Transporte Público (Lotação Viação Campo Belo)<br>O B - Veículo próprio<br>O C - Outro meio | 10<br>10                                                                                                    |               |   |
| Se selecionou "Outro Motivo " para a NÃO utilização da lotação para se descolar para o Campus na pegunta<br>anterior, favor descrevê-lo.<br>                                                                                                    | III                                                                                                    |               |   |
| Se selecionou "Outro Motivo " para a NÃO utilização da lotação para se descolar para o Campus na pegunta<br>anterior, favor descrevê-lo.<br>                                                                                                    | an an an an an an an an an an an an an a                                                                                                    |               |   |
| Se selecionou "Outro Motivo " para a NÃO utilização da lotação para se descolar para o Campus na pegunta<br>anterior, favor descrevê-lo.<br>                                                                                                    | an and a second second s                                                                                                    |               |   |
| Se selecionou "Outro Motivo " para a NÃO utilização da lotação para se descolar para o Campus na pegunta<br>anterior, favor descrevê-lo.<br>                                                                                                    | an<br>Jun                                                                                                    |               |   |
| Se selecionou "Outro Motivo " para a NÃO utilização da lotação para se descolar para o Campus na pegunta<br>anterior, favor descrevê-lo.<br>                                                                                                    | and<br>Bank                                                                                                    |               |   |

9. Passo 9 – Finalização do Questionário: O MeuIFMG irá solicitar uma confirmação da finalização. Clique em OK para confirmar.

| Avaliação Institucional - Mozilla Firefox                                       |                                                                             |
|---------------------------------------------------------------------------------|-----------------------------------------------------------------------------|
| https://meu.ifmg.edu.br/Corpore.Net/SOURCE/Edu-Educacional/RM.EDU.AVALIACAOIN   | STITUCIONAL/EduExecutaAvaliacao.aspx?EXECTEST=8EBC35407F&FILESTYLENAME=EduA |
| Questão 7                                                                       |                                                                             |
| Renda familiar (em salários mínimos - digite somente números inteiros): (Respos | ta obrigatória)                                                             |
| 1                                                                               |                                                                             |
|                                                                                 |                                                                             |
|                                                                                 |                                                                             |
| Questão 8                                                                       |                                                                             |
| Área de procedência: (Resposta obrigatória)                                     |                                                                             |
| 🔘 A - Urbana                                                                    |                                                                             |
| B - Rural                                                                       |                                                                             |
| Questão 9                                                                       |                                                                             |
| Residência: (Resposta obrigatória)                                              |                                                                             |
| A - Própria                                                                     | Deseja realmente finalizar a Avaliação?                                     |
| 🔘 B - Alugada pelos pais                                                        |                                                                             |
| 🔘 C - Própria dos pais                                                          |                                                                             |
| O D - Cedida                                                                    | OK Cancelar                                                                 |
| © E - Alugada por você                                                          |                                                                             |
| Questão 10                                                                      |                                                                             |
| Você reside: (Resposta obrigatória)                                             |                                                                             |